# GW-7553 PROFIBUS/Modbus TCP Gateway

# 快速使用手冊

# 1. 簡介

手冊中介紹 GW-7553 基本的安裝與快速的使用方法,詳細內容可參閱產品 光 碟 中 的 GW-7553 使 用 手 冊 ( 路 徑 為 "CD:\profibus\gateway\gw-7553\manual\gw-7553 user manual.pdf")。

本手冊主要是協助使用者快速熟悉 GW-7553 模組及 GW-7553 於 PROFIBUS 與 Modbus 通訊信息轉換的應用,此處採用 hilscher CIF50-PB PROFIBUS 主站 通訊介面卡及一個 GW-7553 模組,構成一個 PROFIBUS to Modbus TCP 的簡單 應用範例,通信架構如下圖。

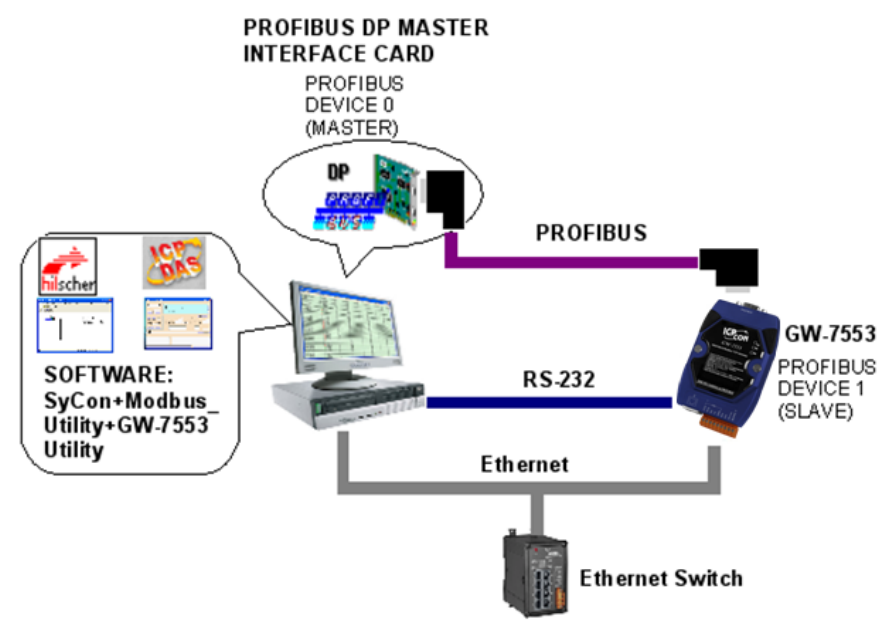

PROFIBUS to Modbus TCP 應用範例

當 GW-7553 從 PC 的 Ethernet Port 接收到一筆 Write Multi-DO Modbus 命令時,可將該訊息的資料寫入至 PROFIBUS 主站設備中的資料輸入區,當 GW-7553 從 PC 的 Ethernet Port 接收到一筆 Read DI Modbus 命令時,GW-7553 可 參考 PROFIBUS 主站設備中的輸出區資料,產生回應訊息輸出至 PC 的 Ethernet Port。

## 2. 硬體配置

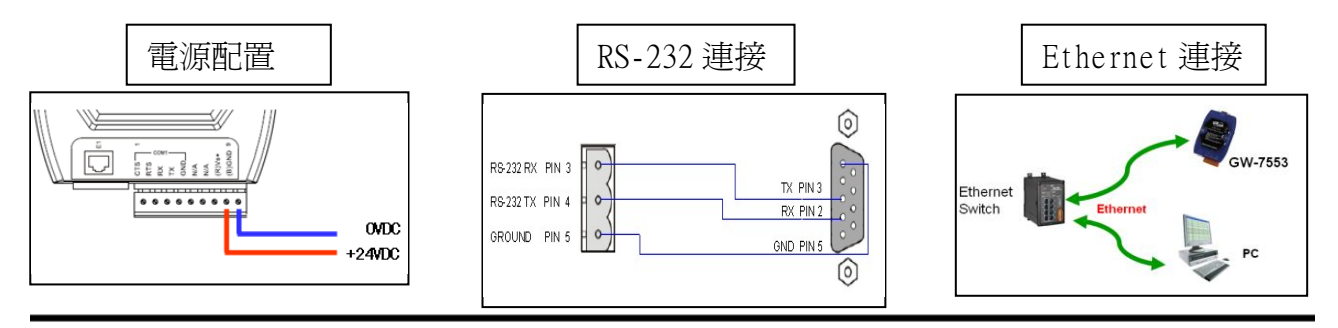

GW-7553 PROFIBUS/Modbus TCP Gateway 快速使用手冊(Version 1.11, May/2012) PAGE: 1

#### PROFIBUS 連接

建議採用標準 PROFIBUS 電纜線及標準 PROFIBUS 9-PIN D 型接頭,設備連接僅須要使用 PROFIBUS 電纜上的 D 型接頭,連接 PROFIBUS 主站設備與 GW-7553 模組,如下圖。在此連接範例中,PROFIBUS 主站設備與 GW-7553 模組皆屬終端設備,因此需將 D 型接頭上的終端電阻,設為 ON。

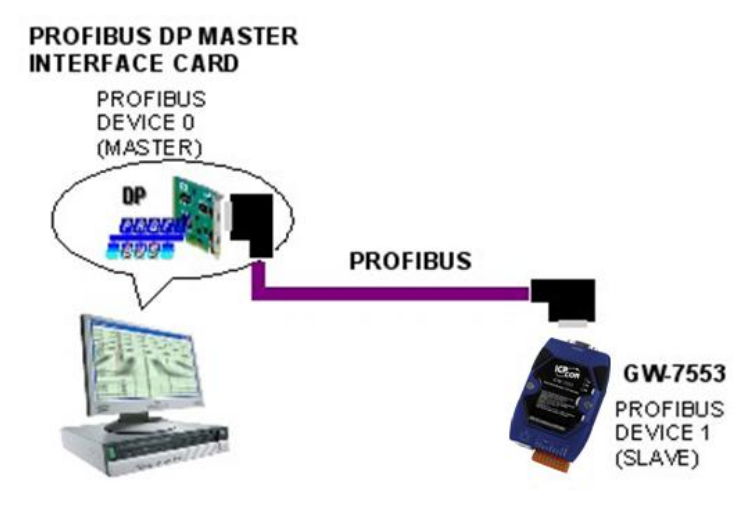

## GW-7553 模組位址設定

GW-7553 屬於 PROFIBUS 通訊中的從站設備,通訊位址可從內部的 DIP switch 設定,將 GW-7553 上蓋板打開,即可看到 DIP switch,如下圖, 在此將其設定為1,設定範圍為 0~126。

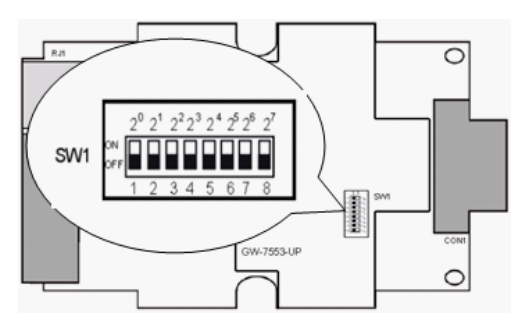

| ж                                        | DIP switch (SW1) |   |   |   |   |   |   |   |
|------------------------------------------|------------------|---|---|---|---|---|---|---|
| 17月7月7月7月17月1月11月11月11月11月11月11月11月11月11 | 1                | 2 | 3 | 4 | 5 | 6 | 7 | 8 |
| 1                                        | 1                | 0 | 0 | 0 | 0 | 0 | 0 | 0 |
| 10                                       | 0                | 1 | 0 | 1 | 0 | 0 | 0 | 0 |
| 31                                       | 1                | 1 | 1 | 1 | 1 | 0 | 0 | 0 |

Note: 1=>ON, 0=>OFF

LED 狀態顯示

| 燈號名稱 | 狀態   | 描述                                                                                                  |
|------|------|----------------------------------------------------------------------------------------------------|
|      | 閃爍   | 當 GW-7553 設定為 Modbus Slave 模式時,COM Port 接<br>收到從 Modbus Master 裝置所發出的查詢訊息                           |
| PWR  | 持續亮燈 | 電源供應正常,GW-7553 運作正常                                                                                 |
|      | 熄滅   | 電源異常                                                                                                |
| ERR  | 閃爍   | 當 GW-7553 與 Utility 程式建立連線時,會快速閃爍<br>(約 55ms 閃爍一次),當 GW-7553 內部有出現故障診斷<br>訊息的時候,會慢速閃爍(約 220ms 閃爍一次) |
|      | 持續亮燈 | 與 PROFIBUS 主站連線異常或 PROFIBUS 系統配置不正確                                                                 |
|      | 熄滅   | 與 PROFIBUS 主站完成系統配置,功能正常運作                                                                          |
| DIN  | 持續亮燈 | 已進入資料交換模式,功能正常運作                                                                                    |
| KOIN | 熄滅   | 未進入資料交換模式                                                                                           |

3. GW-7553 通訊流程

任何 DP-Master 要與 GW-7553 連線時,必須經過下列步驟才能夠正常 的與 GW-7553 進行溝通。

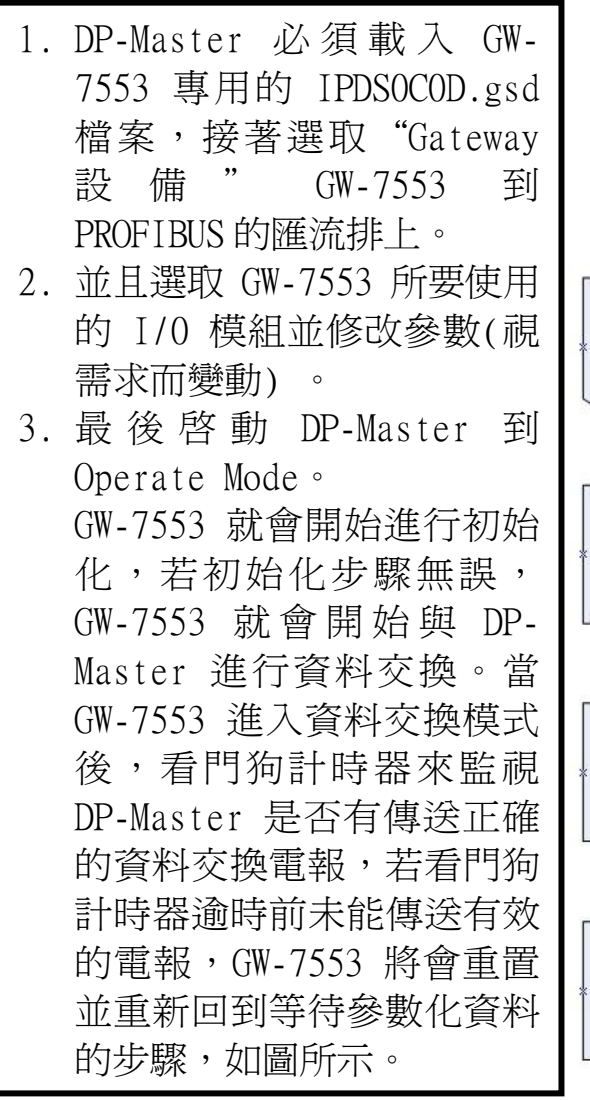

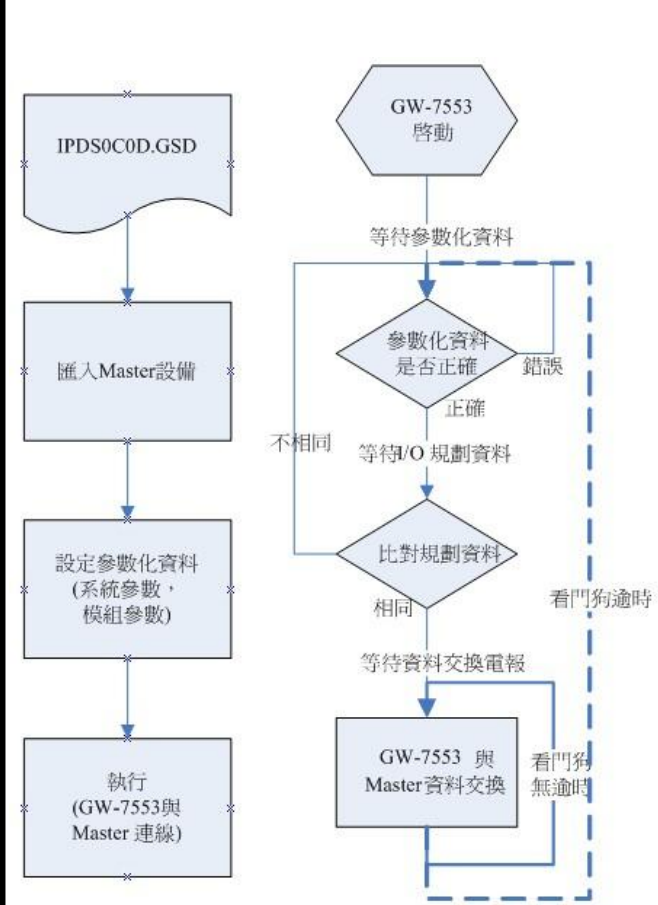

# 4. 軟體配置

#### GSD 文件配置

將產品光碟中的 IPDSOCOD.gsd、ICP\_7553.bmp 及 GW\_7553.bmp (文件 地址: "CD:\profibus\gateway\gw-7553\gsd\")檔案,分別複製至 PROFIBUS 配置工具(此軟體係由 PROFIBUS 主站設備提供或根據 PROFIBUS 主 站設備建議適用之軟體為主)中的 GSD 及 BMP 之資料匣即可。

## ▶ 載入GSD檔案範例

以 hilscher CIF50-PB PROFIBUS 主站通訊介面卡為範例,說明載入 GW-7553 GSD 檔案的步驟:

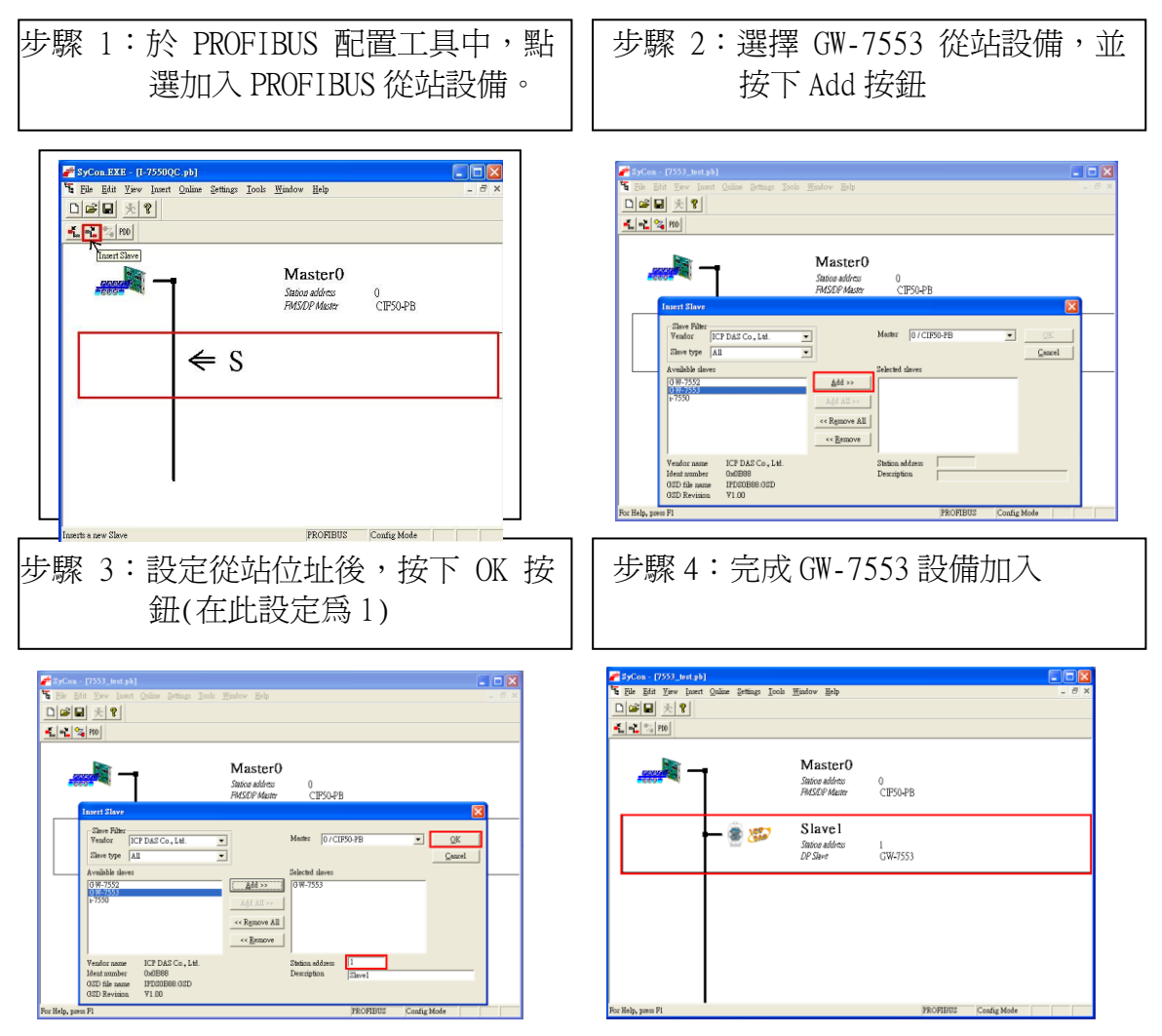

## ▶ GW-7553 參數配置

在此僅需修改 Modbus Type 為 Slave, Modbus Format 設為 Modbus TCP,其餘皆採用系統預設值,詳參閱 GW-7553 使用手冊 4.3 節,設備 參數配置。

| 🚰 SyCon - [7553_test.pb]                                                                                                    |       | Slave Configuration                                                                                                    | × |
|----------------------------------------------------------------------------------------------------|-------|----------------------------------------------------------------------------------------------------|---|
| <sup>1</sup> <sup>1</sup> <sup>1</sup> <sup>1</sup> <sup>1</sup> <sup>1</sup> <sup>1</sup> <sup>1</sup> <sup>1</sup> <sup>1</sup> <sup>1</sup> <sup>1</sup> <sup>1</sup> <sup></sup> | - 8 × | - General<br>Device GW-7553(DPV1) Station address []<br>Description [Shrve1 C_accel]<br>[7 Activate device in actual configuration                                                                                                    |   |
| Master0<br>Salica address 0<br>FMORMArry CTESQUE                                                                                                    |       | JP Enable workhog control         GSD fair         IPEDCOD.GSD         Demander Dah           Max. length of in-viotynt dats         480         Byte         Length of in-viotynt dats         0         Byte           Max. length of in-viotynt dats         240         Byte         Length of in-viotynt dats         0         Byte           Max. length of in-viotynt dats         240         Byte         Length of oright dats         0         Byte           Max. length of oright dats         240         Byte         Length of oright dats         0         Byte           Max. length of oright dats         240         Byte         Length of oright dats         0         Byte           Max. length of oright dats         240         Byte         Length of oright dats         0         Byte           Max. mather of modules         23         Number of modules         0         Mather         Mather                                                                                                    |   |
| Slave 1                                                                                                    |       | Module         Inputs         Outputs         In/Out         Identifier         O           System setting         6         Byte         3         Byte         0x22, 0x15         O         C/CIPS0.PB         -           Output Balay/Coil1         1         Byte         0x20         Show defees         Show defees |   |
| DP Slave GW-7553                                                                                                    |       | Output         Pelagy/Coil3         3         Byte         0x22         11/0W-75530PV1)           Unneur         Inclose/Coil-ad         4         0x22         11/0W-75530PV1)            Slot[dx [Module         Symbol         Type I Addr. I Len. Type 0 Addr. 0 Len.         A gypend Module                                                                                                    |   |
| Double click icon                                                                                                    |       | Eemove Module<br>Instri Module<br>Predefined Modules                                                                                                    |   |
| For Help, press Fi PROFIBUS Config Mode                                                                                                    |       | Symbolic Names                                                                                                    |   |

雙擊 GW-7553 icon,進入設備模組配置 點選<Parameter Data>按鈕,進入參數設定

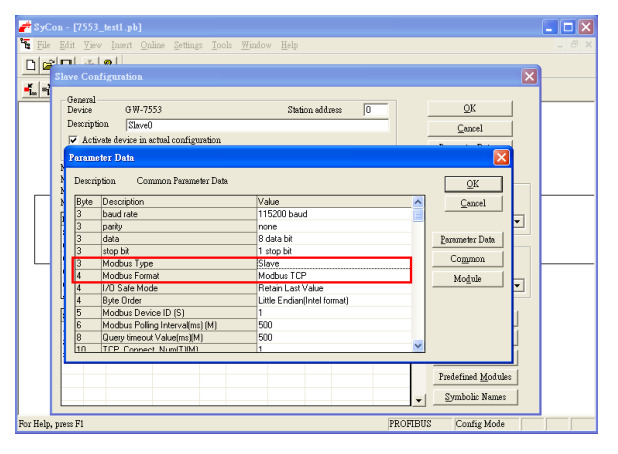

在此將 Modbus Type 設為 Slave, Modbus Format 設為 Modbus TCP,按下<OK>,完成參數配置

## ▶ GW-7553 模組配置

GW-7553 可配置之模組選項如下:

- 系統設定模組:3 byte output , 6 byte input
- 輸出模組:Output Relay/Coil→ 1~32 Bytes Output Register→ 1~64 Words
- 輸入模組: Input Relay/Coil→ 1~32 Bytes Input Register→ 1~64 Words

在此配置一個 System setting 模組,一個 Output Relay/Coil--2 Byte 模組,一個 Input Relay/Coil--2 Byte 模 組,如下圖。

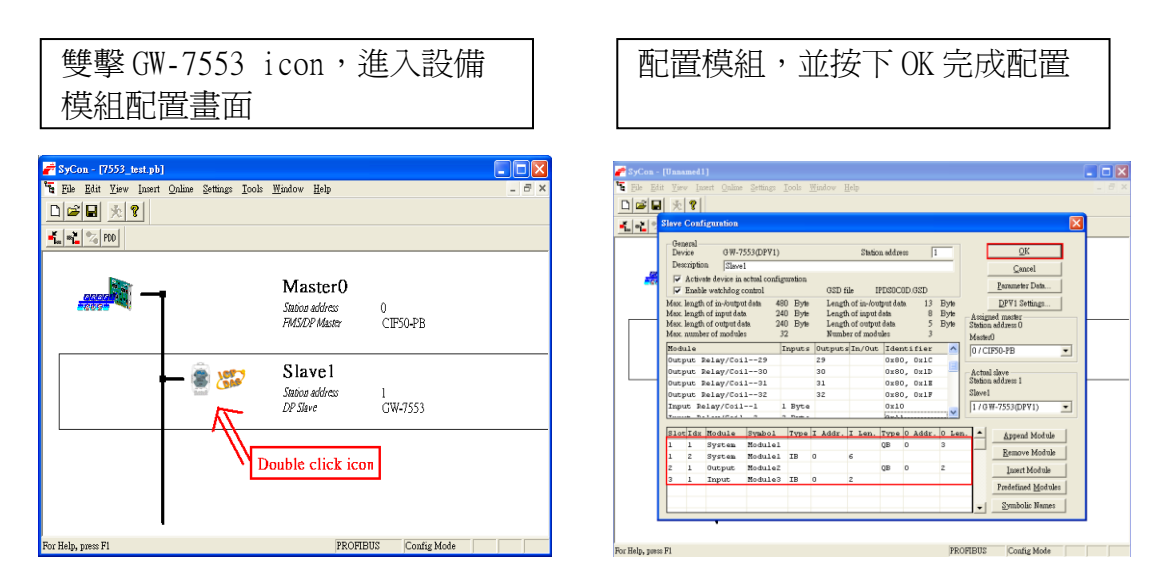

完成上述配置,並將配置儲存於 PROFIBUS 主站後, GW-7553 之

RUN 燈號指示將持續亮燈,進入資料交換模式。

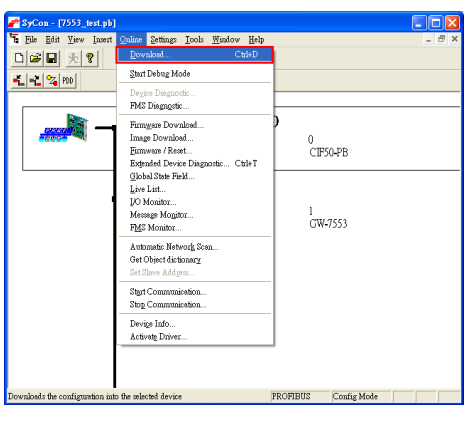

按下<Online->Download>,將配置儲存於 PROFIBUS 主站

#### ▶ GW-7553 網路配置

- 1. 打開 MiniOS7 Utility, 按"F12"鍵, 找出 GW-7553 的 IP 位址
- 2. 打開網頁瀏覽器(如 IE),輸入 GW-7553 的 IP 位址並按下 "enter"鍵,在登入畫面中輸入預設密碼"icpdas"
- 點選"IP Setting", 修改 GW-7553 的網路設定(詳參閱使用 手冊 6.2 節),使 GW-7553 的網路位址與 PC 爲相同網域,但不 同 的 IP 位 址 (ex: PC 端 IP=192.168.0.106, MASK=255.255.0.0,此處可設定 GW-7553 的 IP = 192.168.0.107, MASK = 255.255.0.0)
- 4. 按下"Save to Device"儲存設定,並重新啓動GW-7553

| 🏙 MiniOS7 Scar                                                                                          | 1                                                                    |                                                                         |                                                   | 🖉 WebCoj Aig — rianiuwa inisimi dinpin                                                                  | er                                                                      |
|----------------------------------------------------------------------------------------------------|----------------------------------------------------------------------|-------------------------------------------------------------------------|---------------------------------------------------|----------------------------------------------------------------------------------------------------|-------------------------------------------------------------------------|
| ð 🍝                                                                                                    | 2                                                                    | کي د                                                                    | 2                                                 | <ul> <li>● ● http://192.168.11.211/</li> <li>◆ 税的最复 ● WebConfig</li> </ul>                              |                                                                         |
| Search Options                                                                                          | IP/Port                                                              | Name                                                                    | Alias                                             | E ICP DAS                                                                                               |                                                                         |
| TCP BroadCast<br>TCP BroadCast<br>TCP BroadCast                                                         | 192.168.255.200<br>192.168.0.10<br>192.168.111.111<br>192.168.11.211 | tGW-715<br>FCM-MTCP<br>PDS-782<br>GW-7553                               | Tiny 2<br>iDCS-8830 2<br>GW-7553 2<br>1           | Login<br>User Account<br>IP Setting<br>Safe Value Setting<br>Communication Log<br>Information<br>Reboot | You had logined already-<br>You can click button to Logout !!<br>Logout |
| Login<br>User Account<br>IP Setting<br>Sate Value Setting<br>Communication Los<br>Information<br>Reboot | I<br>N<br>O                                                          | New Setting<br>ocal IP Setting<br>P : 192<br>MASK : 255<br>GATEWAY: 192 | Load Fror<br>.168.0.107<br>.255.0.0<br>.168.0.254 | Save to Device<br>Save IP Setting                                                                       | OK !! Please Reboot Device                                              |

GW-7553 PROFIBUS/Modbus TCP Gateway 快速使用手冊(Version 1.11, May/2012) PAGE: 6

# 5. GW-7553 模組通訊測試

在進行 GW-7553 模組通訊測試前,除了前述的軟、硬體配置外,在 PC 端亦需使用本公司的 MBTCP.exe 程式,作爲監看、測試使用,此程式可於 本 公 司 網 站 下 載 , 路 徑 爲 <u>http://ftp.icpdas.com.tw/pub/cd/8000cd/napdos/modbus/modbus\_utili</u> <u>ty/</u>,MBTCP之 IP 設定及操作程序如下圖。

| MBTCP Ver. 1.1.4                                                                                              | X                                                                                                    |
|----------------------------------------------------------------------------------------------------|----------------------------------------------------------------------------------------------------|
| ModbusTCP (1)<br>92: 1921680.107<br>Port : 502<br>Connect Connect<br>F Data Log (2)                           | Protocol Description<br>FCT Read multiple cols statu (locol for DD ♥<br>Pertited 8 tytes of Modust (72 protocol)<br>Byte (1 nanoschon dertifier - coped by server - usually 0<br>Byte 1: Transchon dertifier - coped by server - usually 0<br>Byte 2 Protocol dertifier=0<br>Byte 4 Length field (upper byte)=0 ♥                                                                                                    |
| Poling Mode (no wait) Stee Timer mode (lowd period) Interval 100 ms Set Stee Stee Stee Stee Stee Stee Stee    | Statistic         Packet         Clear Statistic           Command         Duarkity         Response         0           Total Packet bytes         0         000 %         Packet bytes         0           Packet Duarkity served         0         0         Packet Duarkity served         0           Poling or Time mode (Date/Time)         Poling Mode Timing (m)         Max         000         Average           Start time         Stop Time         Max         000         000         000 |
| Byted) (Byte1) (Byte2) (Byte3) (Byte4) (Byte<br>12006 140040<br>(Byte1) (Byte1) (Byte2) (Byte3) (Byte4) (Byte | 5) [5/40] [5/40] [5/40] [5/403]                                                                                                    |
| Clear L                                                                                                    | ists EXIT Program                                                                                                    |

輸入 GW-7553 IP 位址(ex: 192.168.0.107), 並按下 Connect 按鈕

#### PROFIBUS 數據接收測試

在此僅需於 MBTCP 程式中,輸入 Command" 01 0F 00 00 00 10 02 FF FF",並按下 Send Command 按鈕,送出 Modbus command,即可接收 到" 01 0F 00 00 00 10"回應訊息,此時可發現,在 PROFIBUS Master 輸入資料區的 byte 6,7 的 data 已改變為 0xFF,如下圖、表。

| MBTCP Ver. 1.1.4                                                                                                    |                                                                                                    |                                                                                                    |
|----------------------------------------------------------------------------------------------------|----------------------------------------------------------------------------------------------------|----------------------------------------------------------------------------------------------------|
| ModbusTCP<br>IP : 192.1680.107<br>Port : 502<br>Connect Disconnect<br>T Data Log                                                                                                    | Protocol Description<br>FC1 Read multiple cole status (Bosse) for DD<br>[Prefixed 6 System of Motious OF protocol]<br>Prefixed 6 System of Motious OF protocol<br>Byte 1. Transaction identifier - copied by a<br>Byte 2. Protocol identifier<br>D Byte 3. Length Tield (upper byte)=0                | verver - usually 0<br>erver - usually 0<br>erver - usually 0                                                                                                    |
| Poling Mode (no well)<br>Stat Stop<br>Timer mode (Ined period)<br>Interval 100 ms Set<br>Stat Stop                                                                                                    | Statistic         Packet           Command         Dustriely           Tota Packet bytes         15           Packet Quantity sent         1           Point or Time         0.00 A           Stat time         Stat Time           Stat time         Stat Time           Stop time         Stop Time | Clear Statistic           Tet Packet bytes         12           Packet Duarity received         1           Packet Ournity (new)         1           Max         0         Average           Mn         1000         000 |
| Byte0          Byte2          Byte2          Byte3          Byte4          Byte1            120006         01         07.00         00         100         102         FF           Byte0          Byte1          Byte2          Byte3          Byte3          Byte4          Byte3 | e5]<br>e5] [Byte6] [Byte7] [Byte0] [Byte1] [Byte2]  <br>FFF 01 02 00 00 00 06-> 01                                                                                                    | (Byte3) (Byte4) (Byte5)                                                                                                    |
| Clear                                                                                                    | Lists                                                                                                    | EXIT Program                                                                                                    |

Send modbus command (output data: 0xFF, 0xFF)

PROFIBUS 主站接收資料區接收資料 ("0xFF")

| Module       | Byte    | Data type | Representation | Value |
|--------------|---------|-----------|----------------|-------|
| Input module | Input 6 | Byte      | Hex            | 0xFF  |
|              | Input 7 | Byte      | Hex            | 0xFF  |

#### PROFIBUS 數據輸出測試

在此於 MBTCP 程式中,輸入 Command 為"01 02 00 00 00 10",並 按下 Send Command 按鈕,送出 Modbus command,即可接收到"01 02 02 00 00"回應訊息,由此訊息可得知在 GW-7553 內部位址為0及1的 DI 値為0。

在此將 PROFIBUS Master 中的輸出資料區 byte 3 及 4 中,分別 填入 0xFE,0xDC,再將 byte 0 的 data,由 0 改變為 1,此時於 MBTCP 程 式中,再次輸入 Command 為"01 02 00 00 00 10",並按下 Send Command 按鈕,送出 Modbus command,即可接收到"01 02 02 FE DC" 回應訊息,由此訊息可得知在 GW-7553 內部位址為 0 及 1 的 DI 值,已改 變為 0xFE,0xDC,如下圖、表。

| <i>Module</i>    | Byte     | Data type | Representation | Value                   |  |
|------------------|----------|-----------|----------------|-------------------------|--|
| System<br>module | Output O | Byte      | Hex            | $0x00 \rightarrow 0x01$ |  |
|                  | Output 1 | Byte      | Hex            | 0x00                    |  |
|                  | Output 2 | Byte      | Hex            | 0x00                    |  |
| Output<br>module | Output 3 | Byte      | Hex            | 0x00→ 0xFE              |  |
|                  | Output 4 | Byte      | Hex            | $0x00 \rightarrow 0xDC$ |  |

修改並輸出 PROFIBUS 主站輸出資料區資料(0xFE,0xDC)

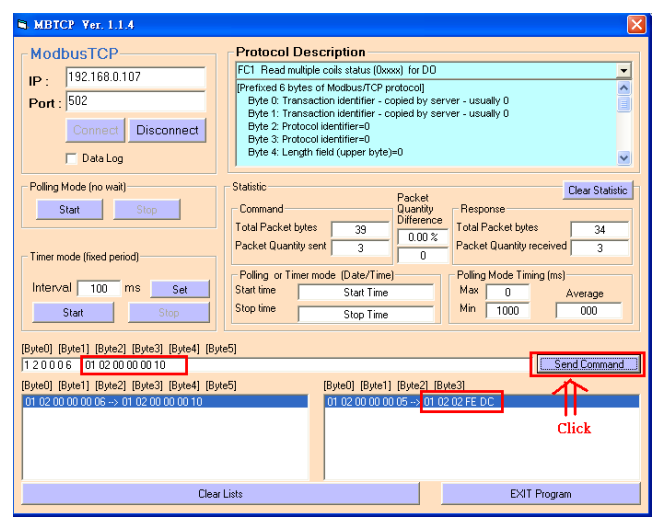

PROFIBUS 輸出資料修改後,按下 Send Command,接收資料(0xFE,0xDC)